#### Unity Hubのダウンロード

Unity Hub は、Unity のプロジェクトとあらゆるバージョンのインストーラーの検索、ダウンロード、管理のほか各プラットフォーム用のモジュールのセッティングを簡略化してくれるツールです。こちらからUnity HubをダウンロードしてPCにインストールしてください。

https://unity3d.com/jp/get-unity/download

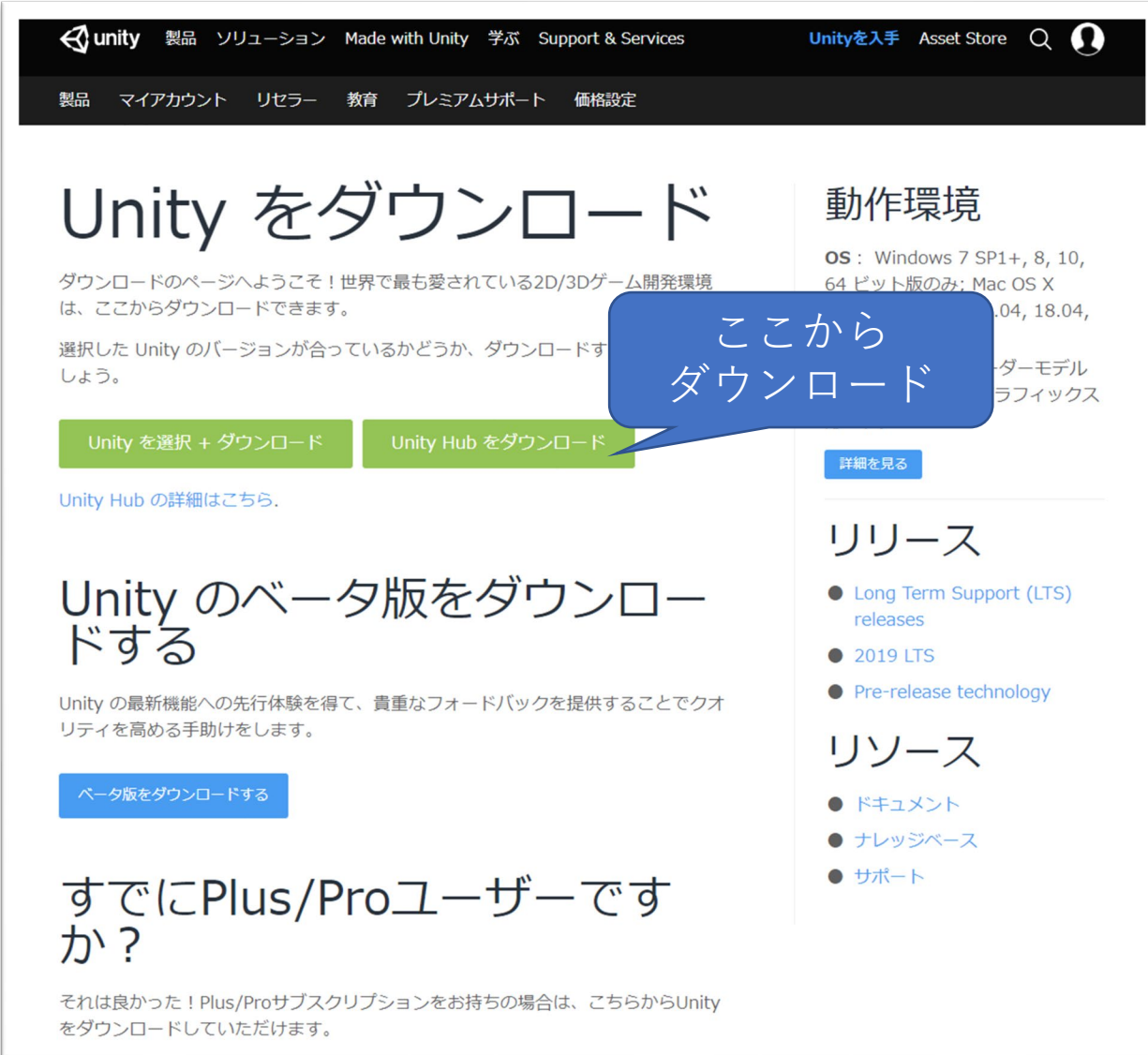

#### Unityのインストール

#### Unity Hubが起動したら、左のメニューの「インストール」を選択し、右上の「インストール」をクリックします。

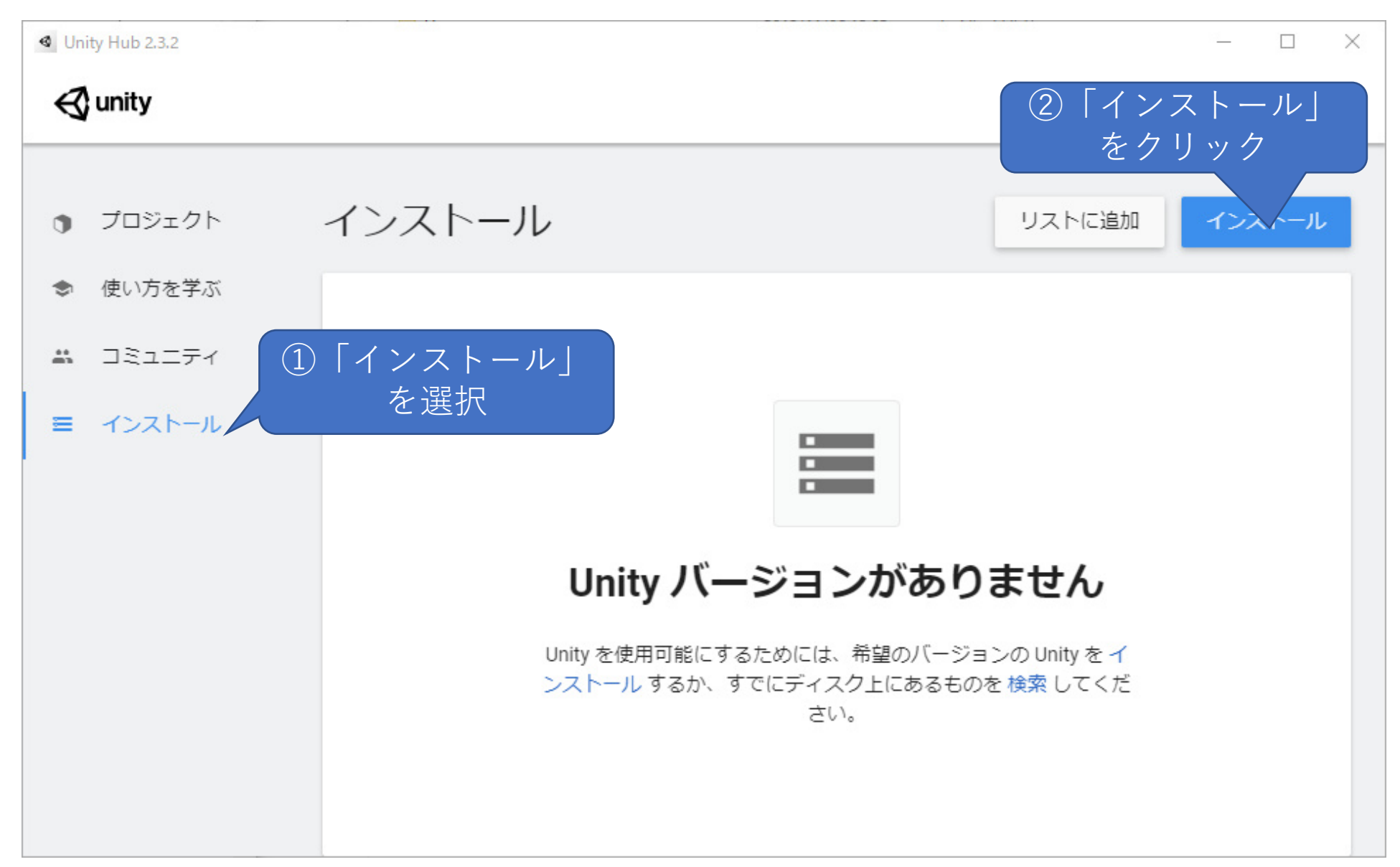

#### Unityのインストール

ここではUnityのバージョンを選択します。「Unity2019(LTS)」を選択し、「次へ」をクリックしてください。

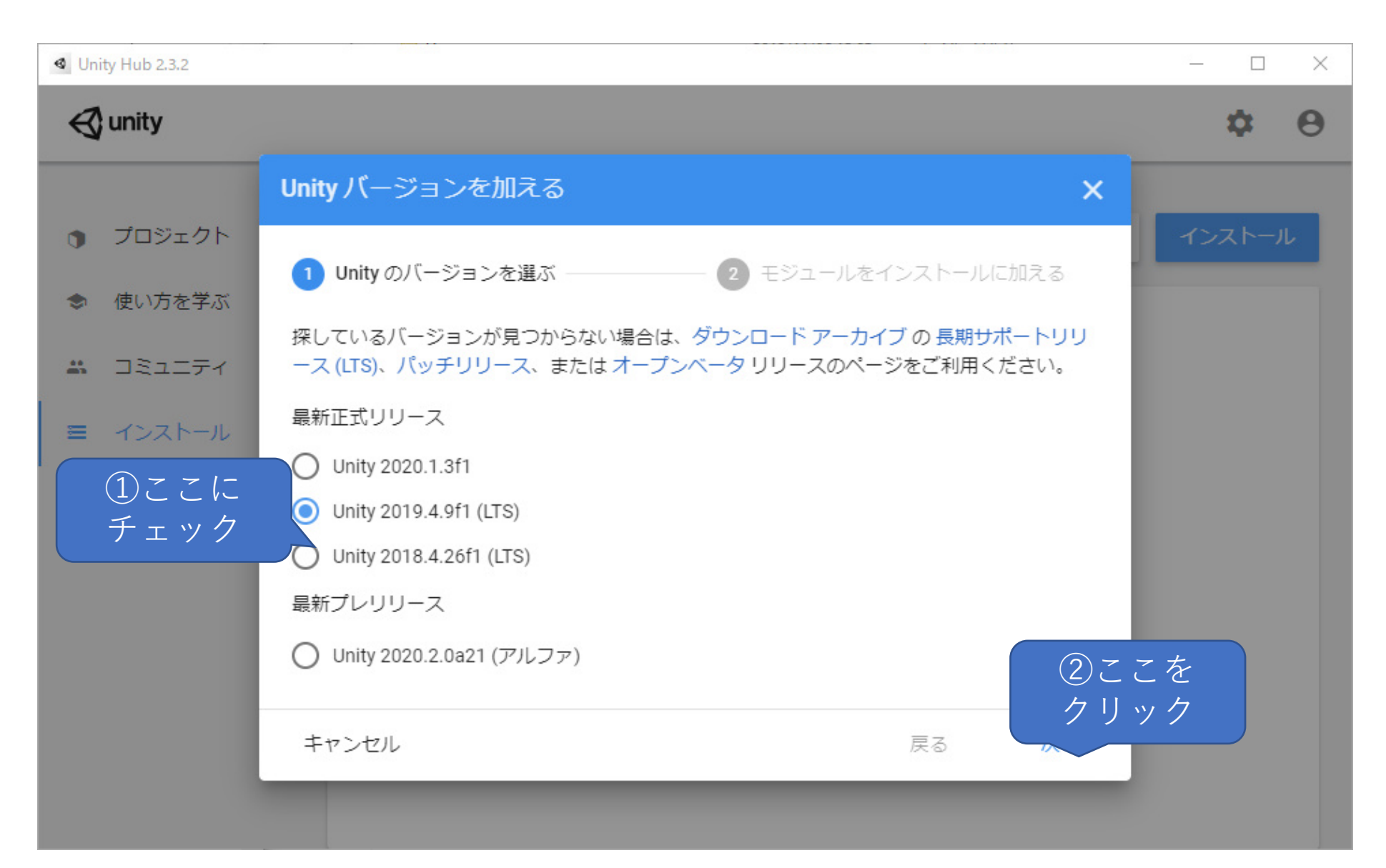

#### モジュールをインストールに加える

Androidアプリを作成するためのモジュールを追加します。他のプラットフォームも同時にインストールすることもできますが、 ここでは「Android Build Support」のみを追加してみましょう。他のモジュールは後でも追加することができます。

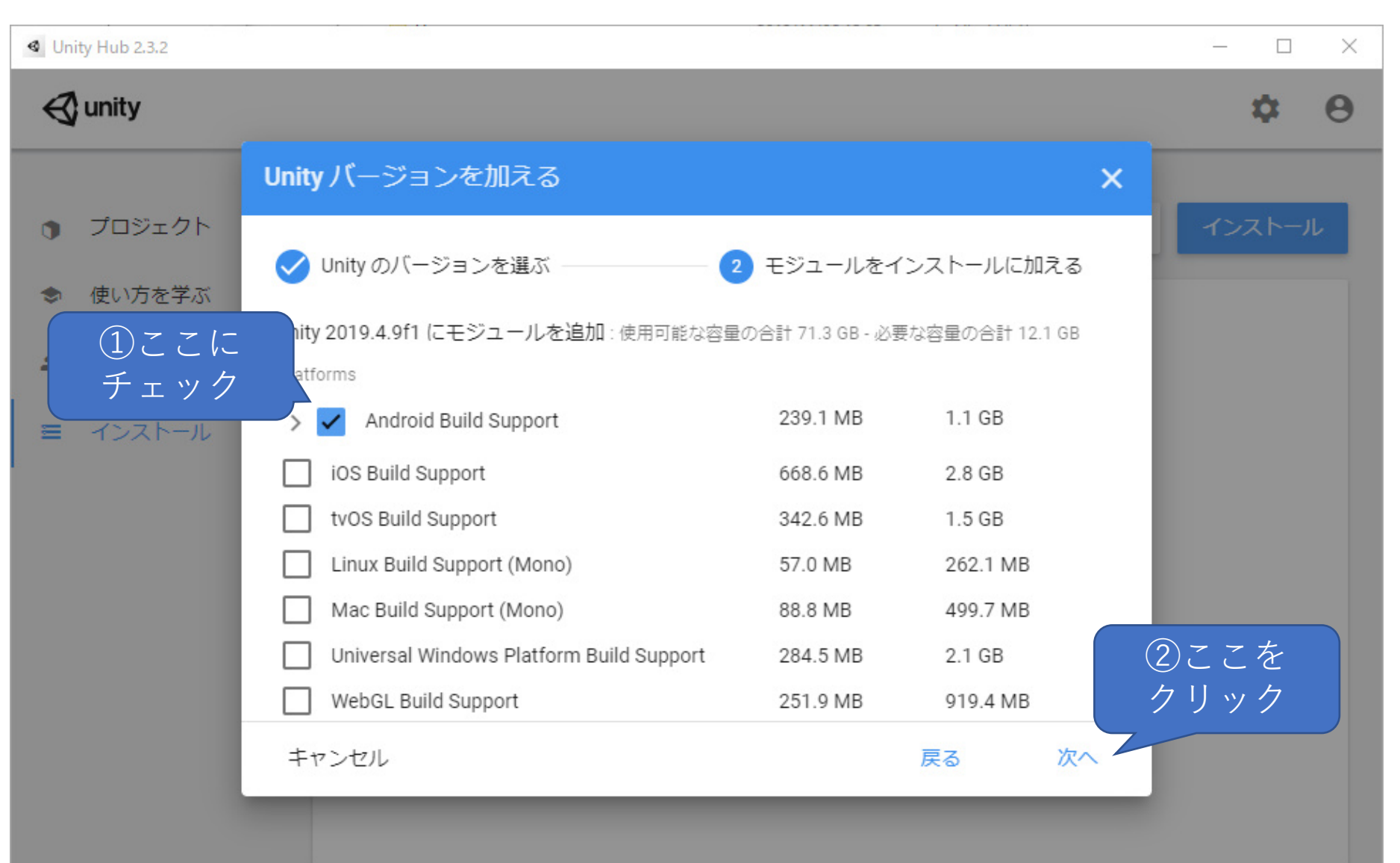

# セットアップの完了

セットアップが完了すると、以下のような画面になります。

| Unity Hub 2.3.2                                                 |                   |  |        | ×  |     | × |
|-----------------------------------------------------------------|-------------------|--|--------|----|-----|---|
| 🚭 unity                                                         |                   |  |        |    | \$  | θ |
| プロジェクト                                                          | インストール            |  | リストに追加 | イン | ストー | L |
| <ul> <li>◆ 使い方を学ぶ</li> <li>ニコミュニティ</li> <li>ニ インストール</li> </ul> | 2019.4.9f1 LTS () |  |        |    |     |   |
|                                                                 | 1                 |  |        |    |     |   |
|                                                                 |                   |  |        |    |     |   |
|                                                                 |                   |  |        |    |     |   |

# SMILE GAME BUILDERのゲームファイルを、Unityプロジェクトに変換する。

「ユーティリティ」から「Unity出力」タブを選択してください。出力先のフォルダと、「PlayerSetting」ほか、オプションの設 定を行ったら「出力」ボタンをクリックしてください。

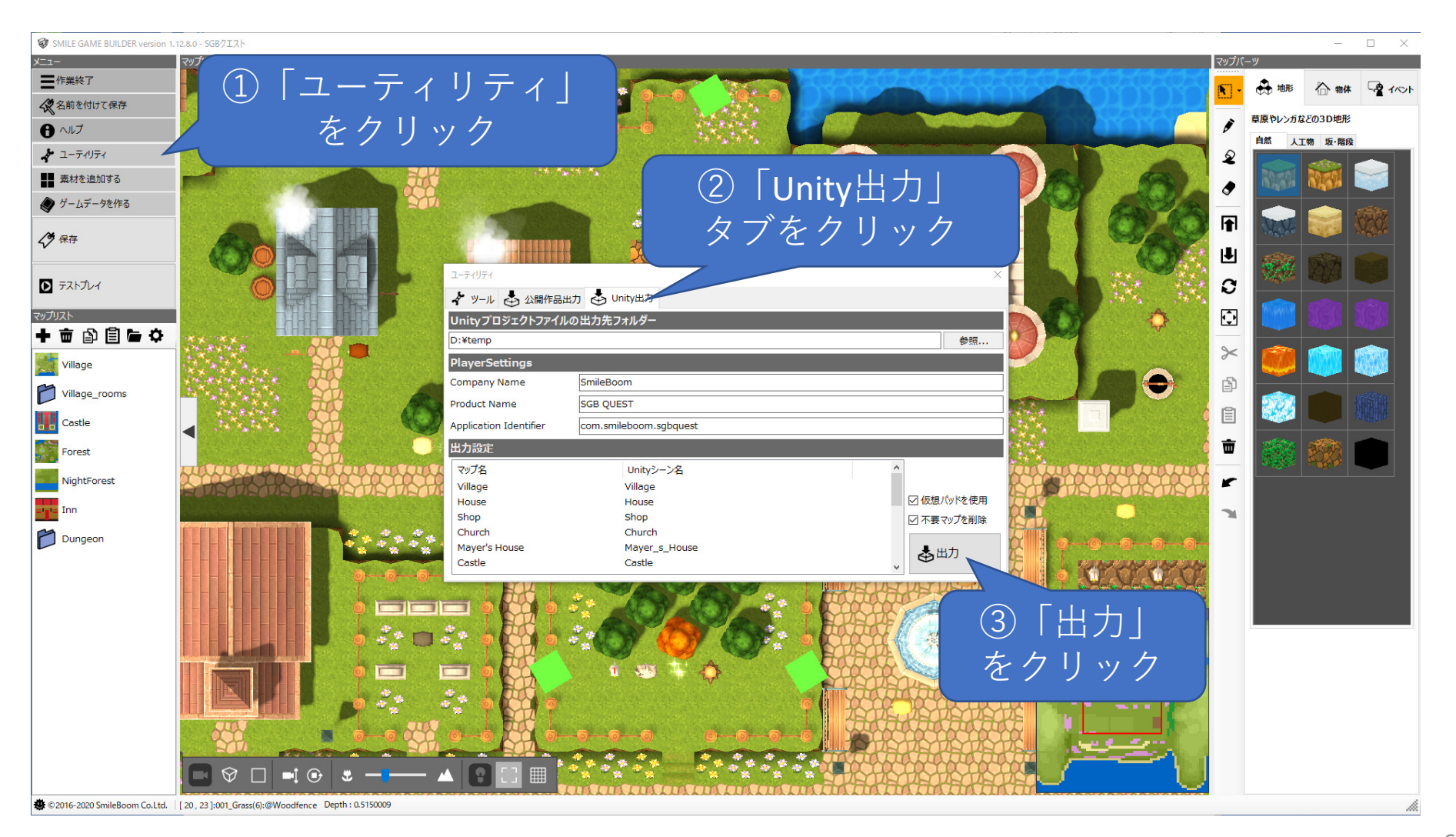

### SMILE GAME BUILDERのゲームファイルを、Unityプロジェクトに変換する。

出力する前に設定しておく内容は以下の通りです。

![](_page_6_Figure_2.jpeg)

### Unity HubにUnity プロジェクトを追加する

前のページで作成したUnityプロジェクトを、Unity Hubに追加します。「プロジェクト」モードに切り替えた後、「リストに追加」をクリックしてください。するとフォルダ選択画面になりますので、先に変換したUnityプロジェクトが入ったフォルダを指定してください。

![](_page_7_Picture_2.jpeg)

### Unity HubにUnity プロジェクトを追加する

Unityプロジェクトが追加されると以下のような画面になります。使用するUnityのバージョンとターゲットプラット フォームを「Android」に設定したらプロジェクトを起動します。ここでは「SGBQUnity」をクリックすると、Unityが起動 します。

![](_page_8_Figure_2.jpeg)

#### Unity HubにUnity プロジェクトを追加する

以下のメッセージが表示されたら、「確認」または「Yes」をクリックして次のステップに進んでください。

プロジェクトを新しいバージョンの Unity にアップグレードしますか?

プロジェクトは古い Unity バージョンで作成されています。

アップグレードを実行すると、スクリプトが変更されプロジェクトライブラリが再構築される場合があります。

プロジェクトのパッケージに加えられる変更の一覧は、プロジェクトフォルダー下の Logs/Packages-Upgrade.log ファイルを参照してください。

キャンセル 確認

![](_page_9_Picture_7.jpeg)

# Unityの設定(64bit対応)

メニューの「Edit」から「Preference」→「Player」→ 「Android」→「Other Settings」と進み「ARM64」にチェッ クを入れる

| Project Settings                   |                                                                                                    |                                     |   |   | 3 |
|------------------------------------|----------------------------------------------------------------------------------------------------|-------------------------------------|---|---|---|
|                                    | ٩                                                                                                    |                                     |   |   |   |
| Jdio                               | Player                                                                                                    |                                     | 0 |   | * |
| ditor<br>raphics                   | Resolution and Presentation                                                                                     |                                     |   |   |   |
| put Manager<br>nysics              | ▶ Splash Image                                                                                                  |                                     |   |   |   |
| nysics 2D<br>aver<br>reset Manager | ▼ Other Settings<br>Rendering                                                                                   |                                     |   |   |   |
| uality                             | Color Space*                                                                                                    | Gamma                               | 8 |   |   |
| cript Execution Order              | Auto Graphics API                                                                                               |                                     |   |   |   |
| ags and Lavers                     | Graphics APIs                                                                                                   |                                     |   |   |   |
| =X                                 | = OpenGLES2                                                                                                    |                                     |   |   |   |
| R Plugin Management                |                                                                                                    | +.                                  |   |   |   |
|                                    | Color Gamut*                                                                                                    |                                     |   |   |   |
|                                    | = sRGB                                                                                                    |                                     |   |   |   |
|                                    |                                                                                                    | +.                                  |   |   |   |
|                                    | Multithreaded Rendering*                                                                                        |                                     |   |   |   |
|                                    | Static Batching                                                                                                 | -                                   |   |   |   |
|                                    | Dynamic Batching                                                                                                |                                     |   |   |   |
|                                    | Compute Skinning*                                                                                               |                                     |   |   |   |
|                                    | Graphics Jobs (Experimental)                                                                                    | Ē                                   |   |   |   |
|                                    | Lightmap Encoding                                                                                               | Low Quality                         |   |   |   |
|                                    | Lightmap Streaming Enabled                                                                                      | ~                                   |   |   |   |
|                                    | Streaming Priority                                                                                              | 0                                   |   | 3 |   |
|                                    | Enable Frame Timing Stats                                                                                       |                                     |   |   |   |
|                                    | Vulkan Settings                                                                                                 |                                     |   |   |   |
|                                    | SRGB Write Mode*                                                                                                |                                     |   |   |   |
|                                    | Number of swapchain buffers*                                                                                    | 3                                   |   | 1 |   |
|                                    | Acquire swapchain image late as possible*                                                                       |                                     |   |   |   |
|                                    | Identification                                                                                                  |                                     |   |   |   |
|                                    | Package Name                                                                                                    | com.smileboom.sgbquest              |   |   |   |
|                                    |                                                                                                    | 1.0                                 |   |   |   |
|                                    | Bundle Version Code                                                                                             | 1                                   |   |   |   |
|                                    | Minimum API Level                                                                                               | Android 4.4 'KitKat' (API level 19) |   |   |   |
|                                    | Target API Level                                                                                                | Automatic (highest installed)       |   |   |   |
|                                    | Configuration                                                                                                   |                                     |   |   |   |
|                                    | Scripting Backend                                                                                               | IL2CPP                              |   |   |   |
|                                    | Api Compatibility Level*                                                                                        | .NET Standard 2.0                   |   |   |   |
|                                    | C++ Compiler Configuration                                                                                      |                                     |   |   |   |
|                                    | Use incremental GC                                                                                              |                                     |   |   |   |
|                                    | Mute Other Audio Sources*                                                                                       |                                     |   |   |   |
|                                    | Target Architectures                                                                                            |                                     |   |   |   |
|                                    | ARMv7                                                                                                    |                                     |   |   |   |
|                                    | ARM64                                                                                                    |                                     |   |   |   |
|                                    | Split APKs by target architecture (Experimen                                                                    | ti 🔜                                |   |   |   |
|                                    | Install Location                                                                                                | Prefer External                     |   |   |   |
|                                    | the second second second second second second second second second second second second second second second se | A                                   |   |   |   |

# Unityの設定(アプリケーション分割設定)

「ProjectSettings」→「Android」→「Pubishing Settings」→ 「 Split Apllication Binary 」にチェックを入れてください。 これを指定することで、アプリケーションが apk + obb の形 式になり、リソースファイルの容量が大きくても公開できるよ うになります。逆にここを設定しておかないとアプリのサイズ 制限(100MB)に引っかかってしまい、Google Play Storeで公 開できない可能性があります。

![](_page_11_Picture_2.jpeg)

### **Unity**の設定(Package Nameの入力)

メニューから「 ProjectSettings 」を選択し、 「Android」→「OtherSettings」→「Package Name」を設定し ます。パッケージ名は灰色で薄くガイドが表示されている 通り、 com.Company.ProductName という形式で指定しま す。もしウェブサイトの独自ドメインをお持ちの場合は、 それを逆順にしたものを用います。たとえば、当社 SmileBoomがSGBQUESTというアプリをリリースする場合、 パッケージ名は「com.smileboom.sgbquest」という風に命 名します。

※入力する際は、必ず小文字を使用してください。また前 述した例の通り3フレーズを使用して作成してください。

※com.smileboomのように2フレーズ等)にすると、 obb ファイルをうまく読み込み出来なくなるのでご注意く ださい。

| Content Settings                                                     |                                                          |                                     | : 0  |
|----------------------------------------------------------------------|----------------------------------------------------------|-------------------------------------|------|
| Audio                                                                | Plaver                                                   |                                     | 요 :: |
| Editor                                                               | ,                                                        | <b>.</b>                            |      |
| Graphics<br>Input Manager                                            | Sattings for Android                                     |                                     |      |
| Physics<br>Physics 2D<br>Player<br>Preset Manager                    |                                                          |                                     |      |
|                                                                      |                                                          |                                     |      |
|                                                                      | Resolution and Presentation                              |                                     |      |
| Quality<br>Script Execution Order                                    | Splash Image                                             |                                     |      |
| Tags and Lavers<br>Time<br>VFX                                       | Other Settings     Rendering     Color Space*            | Gamma                               |      |
| XR Plugin Management                                                 | Auto Graphics API                                        |                                     |      |
|                                                                      | Graphics APIs                                            |                                     |      |
|                                                                      | = OpenGLES2                                              |                                     |      |
|                                                                      |                                                          |                                     | +    |
|                                                                      | Color Gamut*                                             |                                     |      |
|                                                                      | = sRGB                                                   |                                     |      |
|                                                                      |                                                          |                                     | +    |
|                                                                      | Static Batching                                          |                                     |      |
|                                                                      | Dynamic Batching                                         |                                     |      |
| kage Name<br>は全て小文字であるル<br>し自分のWebサイトの<br>n.smileboom.sgbques<br>ます。 | 必要があります。スペー<br>)ドメインを持っている(<br>stのような書式で入れる              | ・ス使えません。<br>のであれば<br>のがよいと思         |      |
|                                                                      | Number of swapchain .<br>Acquire swapchain image late a. |                                     |      |
|                                                                      | Identification<br>Package Name<br>Version*               | com.smileboom.sgbquest              |      |
|                                                                      | Bundle Version Code                                      | 1                                   |      |
|                                                                      | Minimum API Level                                        | Android 4.4 'KitKat' (API level 19) |      |
|                                                                      | Target API Level                                         | Automatic (highest installed)       |      |
|                                                                      | Configuration                                            |                                     |      |
|                                                                      | Api Compatibility Level*                                 | .NET Standard 2.0                   |      |
|                                                                      | C++ Compiler Configuration                               | Release                             |      |
|                                                                      | Use incremental GC                                       |                                     |      |

# アプリのビルド (Build And Run )

apkとはAndroid application packageの略で、アプリを Android端末にインストールできる形式にパッケージしたもの です。作成したapkを端末にコピーして実行するにはふたつの やり方があります。

#### Build And Run

この方法では、端末側のでデバッキング設定を有効にしてUSB 接続ができるようにしておく必要があります。有効化の方法に ついては、端末毎に異なるのでご利用の端末で有効化する方法 を調べてください。

こちらのセッティングが終わっており、端末がPCに接続されて いることを確認したら、メニューから「Build And Run」を選 択してください。

| SGBQUnity - Entry - Android - Unity 2019.4.9f1 Personal <dx11></dx11> |                |             |         |          |         |  |
|-----------------------------------------------------------------------|----------------|-------------|---------|----------|---------|--|
| File                                                                  | Edit Assets    | GameObject  | Compone | nt Winde | ow Help |  |
|                                                                       | New Scene      | Ctr         | l+N     | Pivot    | Cocal   |  |
|                                                                       | Open Scene     | Ctr         | 1+0     |          |         |  |
|                                                                       | Save           | Ct          | rl+S    |          | ——— 1x  |  |
|                                                                       | Save As        | Ctrl+Shi    | ft+S    |          |         |  |
|                                                                       | New Project    |             |         |          |         |  |
|                                                                       | Open Project   |             |         |          |         |  |
|                                                                       | Save Project   |             |         |          |         |  |
|                                                                       | Build Settings | . Ctrl+Shit | ft+B    |          |         |  |
|                                                                       | Build And Run  | it          | rl+B    |          |         |  |
|                                                                       | Exit           |             |         |          |         |  |
|                                                                       |                |             |         |          |         |  |
|                                                                       |                |             |         |          |         |  |
|                                                                       |                |             |         |          |         |  |

# アプリのビルド (Build)

#### Build

apkのみを作成する方法です。作成したapkは手動でAndroid端末に コピーして実行させることができます。

コピーが終わったら端末上からapkを実行するとインストールが開始されます。

| SGBQUnity - Entry - Android - Unity 2019.4.9f1 Personal <dx11></dx11> |                |            |           |       |         |  |
|-----------------------------------------------------------------------|----------------|------------|-----------|-------|---------|--|
| File                                                                  | Edit Assets    | GameObject | Component | Windo | ow Help |  |
|                                                                       | New Scene      | Ctrl       | +N        | Pivot | GLocal  |  |
|                                                                       | Open Scene     | Ctr        | +0        |       |         |  |
| Save<br>Save As                                                       |                | Ctr        | l+S       |       | ——— 1x  |  |
|                                                                       |                | Ctrl+Shif  | t+S       |       |         |  |
|                                                                       | New Project    |            |           |       |         |  |
|                                                                       | Open Project   |            |           |       |         |  |
|                                                                       | Save Project   |            |           |       |         |  |
|                                                                       | Build Settings | Ctrl+Shif  | t+B       |       |         |  |
|                                                                       | Build And Run  | Ctr        | 1+B       |       |         |  |
|                                                                       | Exit           |            |           |       |         |  |
|                                                                       |                |            |           |       |         |  |
|                                                                       |                |            |           |       |         |  |
|                                                                       |                |            |           |       |         |  |

![](_page_14_Picture_5.jpeg)